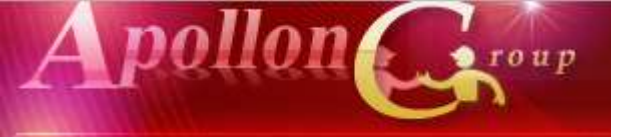

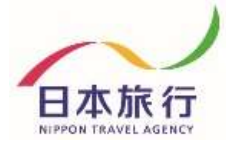

## 天皇賜盃 第89回日本学生陸上競技対校選手権大会 団体・参加者情報 登録の手引き

| 目次       | 操作内容                           | ページ             |
|----------|--------------------------------|-----------------|
| 01.登録    | 1.団体新規登録<br>2.参加者情報登録(インポート方法) | P.1∼4<br>P.5∼11 |
| 02.変更    | 1.参加者の追加方法<br>2.参加者の取消方法       | P.12<br>P.13    |
| 03.連絡揭示板 | 1.メッセージ入力                      | P.14            |

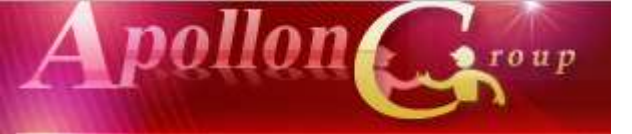

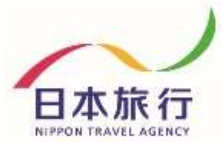

## ①TOPページの左上の「ログイン」をクリックします。

### 天皇賜盃 第89回日本学生陸上競技対校選手権大会

| しはじめての方へ      | Ø News&Topics                                                                  |
|---------------|--------------------------------------------------------------------------------|
| ログイン          | 『天皇賜盃 第89回日本学生陸上競技対校選手権大会』<br>宿泊・昼食弁当 ご予約用ホームページ                               |
|               |                                                                                |
| 💻 予約する        | 日本旅行 新潟支店では、本大会にご参加される皆様の宿泊と昼食弁当のお手配を担当させて頂くこととな<br>りました。<br>何卒、よろしくお願い申し上げます。 |
| 🔺 参加者登録       |                                                                                |
| 🕑 参加者データインボート |                                                                                |
| 個人情報の取扱いについて  |                                                                                |

### ②「新規利用登録」をクリックします。

| ▲ はじめての方へ                    | 団体情報                                                              | ログイン                               |
|------------------------------|-------------------------------------------------------------------|------------------------------------|
|                              | ログインID・パスワードをお持ちの方                                                | 初めての方                              |
| ■ 予約する ▲ 参加者登録 【 参加者データインボート | ログインID(e-mailアドレス)とパスワードを<br>入れてください。<br>ログインID:                  |                                    |
| ○ 連絡掲示板<br>ファイルアップロード        | パスワード:<br>                                                        | 新規利用登録                             |
| 個人情報の取扱いについて                 |                                                                   |                                    |
|                              | ●ハスワートを忘れた方はこちら<br>※電子メールによるパスワードの通知を希望さ<br>またはFAXにより弊社担当支店までお問いる | されない場合は、お手数ですが電話、電子メール<br>らわせください。 |

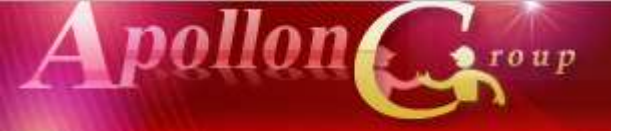

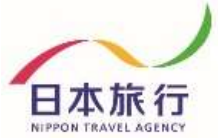

### ③「お客様の個人情報の取扱について」をご一読いただき、 承認していただける場合は「承認する」をクリックします。

| <ul> <li>1.個人情報の取得・利用について<br/>お客様からお預かりした個人情報は、予め通知又は公表させていただいた目的の達成の<br/>に必要な範囲内で利用いたします。目的の範囲を超えて利用する必要が生じた場合は、そ<br/>お客様にご連絡(通知)し、かつ同意をいただきます。<br/>また、お客様から個人情報をご提供いただく場合は、その利用又は提供の目的を明らか<br/>お客さまの同意を得たうえで取得させていただきます。なお、お客様から個人情報をご提供<br/>だけない場合は、ご利用できないサービスがございますことを予めご了承ください。</li> <li>2.個人情報の利用目的について<br/>当社及び当社の受託旅行業者は、ご提供いただいた個人情報について、(1)お客様との間<br/>絡のため、(2) 運送,宿泊機関等のサービス手配、提供のため、(3) 大会に関する諸手紙</li> </ul> | )ため<br>・の旨<br>こし、<br>いた          |
|----------------------------------------------------------------------------------------------------|----------------------------------|
| <ul> <li>         を加者データインホート         たけない場合は、ご利用できないサービスがございますことを予めご了承ください。     </li> <li>         2. 個人情報の利用目的について         <ul> <li>当社及び当社の受託旅行業者は、ご提供いただいた個人情報について、(1) お客様との間</li></ul></li></ul>                                                                                                    |                                  |
| め、(4)当社の旅行契約上の責任において事故時の費用等を担保する保険の手続きの7<br>(5)当社及び当社と提携する企業の商品やサービス、キャンペーン情報の提供、旅行に関<br>情報提供のため、(6)旅行参加後のご意見やご感想のお願いのため、(7)アンケートのお願<br>ため、(8)特典サービス提供のため、(9)統計資料作成のために利用させていただきます。                                                                                                    | の連<br> のた<br>こめ、<br> 引する<br> 肌いの |
| <b>3. 個人情報の第三者への提供について</b><br>当社は、運送・宿泊機関等のサービス手配、提供、及び旅行に関する諸手続きの目的を通                                                                                                    | 1成す 💙                            |

※ご承認いただけない場合は本システムをご利用いただけません。

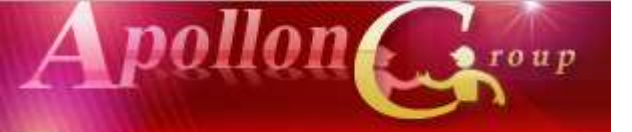

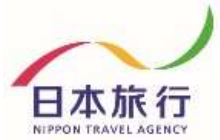

### ④団体情報を登録します。全ての事項をご入力ください。 入力が完了しましたら、一番下の「確認画面へ」をクリックします。

天皇賜盃 第89回日本学生陸上競技対校選手権大会

|                       |          |                                | Į                                |
|-----------------------|----------|--------------------------------|----------------------------------|
| <b>グイン</b> ★ は必須項目です。 |          |                                |                                  |
|                       | * 学校名:   |                                |                                  |
| -3                    | 学校名カナ:   |                                |                                  |
| 大祭録                   | 番号(半角):  | (例: 160                        | -0011) [住所を自動入力]                 |
| データインボート              | 都道府県:    |                                |                                  |
| 示板                    | *住所:     |                                |                                  |
| ルアップロード               | 番号(半角):  |                                | (例: 03-1111-2222)                |
| 取扱いについて FAX           | 番号(半角):  |                                | (例: 03-1111-2222)                |
| * 申j                  | 达责任者名:   |                                |                                  |
| * 申込責                 | 任者名力ナ:   | -                              |                                  |
| * E-m                 | ailアドレス: | (携帯アドレス不可)                     |                                  |
| * E-mailアドレ           | ス(確認用):  | <br>(同じものをもう一度入力               | して下さい)                           |
| *                     | パスワード:   | (半)<br>※個人情報を守るために。<br>記入ください。 | 角英数のみ)<br>必要です。類推されにくい半角英数6文字以上「 |
| *パスワー                 | 下(確認用):  | 「同じものをもう一度入力                   | して下さい)                           |
| * 申込者携帯               | 番号(半角):  |                                |                                  |
| * 利J                  | 用交通機関:   |                                | <b>T</b>                         |
| 利用交通                  | 手段 台数:   | <b>T</b>                       |                                  |

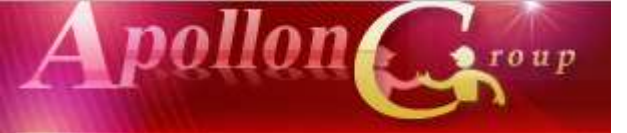

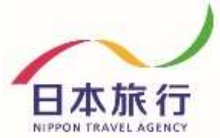

### ⑤入力した情報に間違いがないかご確認ください。 問題がなければ「設定」をクリックし、団体登録は完了です。

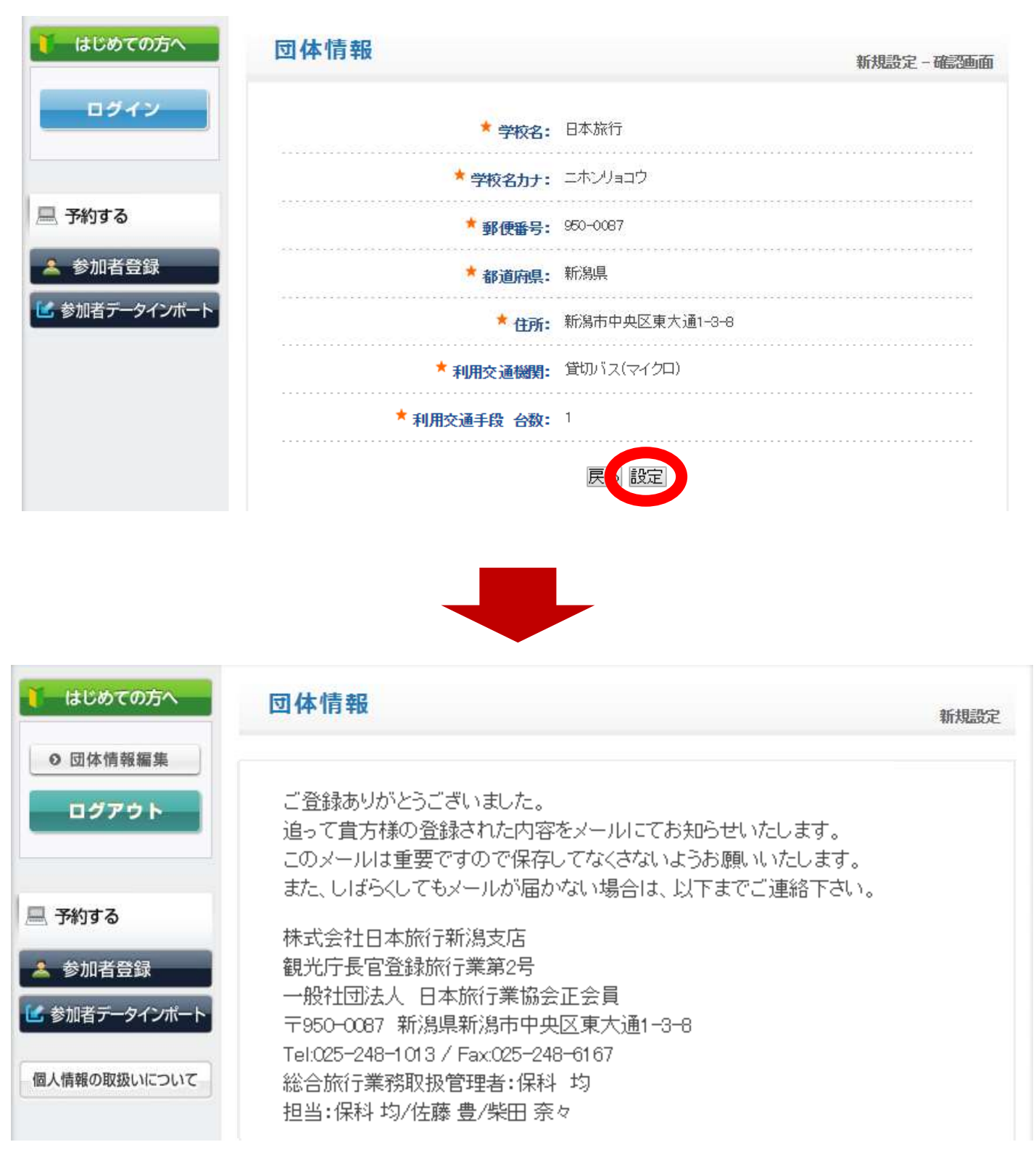

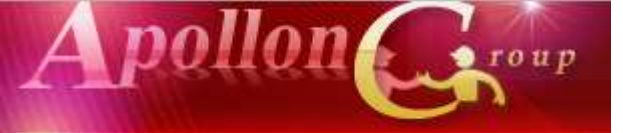

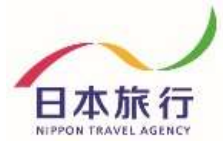

### ⑥TOPページからExcelファイルをダウンロードします。

### 🕑 ご予約方法

#### 1.団体登録

「ログイン」ボタンより「新規利用登録」にお進みいただき、団体情報を入力してください。 団体情報は登録後に変更することも可能です。 操作方法につきましては、こちらをクリックし、ご利用下さい。

#### 2.宿泊·弁当申込

ログイン後、画面左側の「参加者登録」ボタンより宿泊・弁当予約のお申込みが可能になります。 宿泊設定日:9月8日(火)~9月12日(土)の5日間(宿泊日基準)

(宿泊料金=旅行代金)

※ご希望以外の宿舎でのご回答になる可能性があります。予めご了承ください。

※1泊朝食付を原則としますが、旅館タイプは1泊2食付の対応も可能です。

ただし、事前に申し込む場合に限ります。現地での変更はできません。

### 利用宿泊施設につきましては『利用宿泊施設一覧表』をご確認ください。

★☆下記の方法より参加者登録お願い致します。☆★

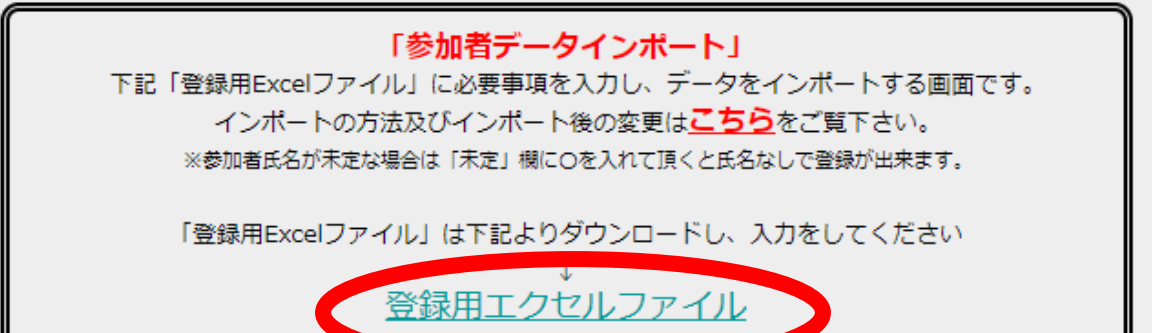

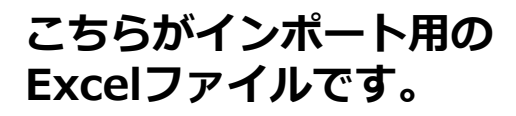

|                                         |            | 11 es    |                    |              |                                                           |                                                                        |                      | 11114       | skenwe 50                     |              |                       |         |                                                                                                    |                                         |                         |
|-----------------------------------------|------------|----------|--------------------|--------------|-----------------------------------------------------------|------------------------------------------------------------------------|----------------------|-------------|-------------------------------|--------------|-----------------------|---------|----------------------------------------------------------------------------------------------------|-----------------------------------------|-------------------------|
| 1                                       | 1-A.       | 職入       | 61210001           | 80 7-9       | 60 NH (0)                                                 | <ul> <li>Q RECEIPTED</li> </ul>                                        | のしたはないと              |             |                               |              |                       |         |                                                                                                    |                                         |                         |
| 其日日 日日 日日 日日 日日 日日 日日 日日 日日 日日 日日 日日 日日 | (180)<br>( | é-,4aovo | (HGT)<br>E 7 8 - 1 | + [10 +]<br> | $x \in [-\pi_{\mathcal{B}}]$<br>$(1 - \pi_{\mathcal{B}})$ | Distantan<br>Distantan<br>Distantantan<br>Distantantan<br>Distantantan | enger - C'- ver - 15 |             | n - Sect                      | 2945         |                       | MAX 1   |                                                                                                    | Exercise<br>Exercise<br>Exercise<br>Mas | マ 9<br>日日 時代<br>(一) 朝日・ |
|                                         |            | 11 ×     | 2. 8               |              |                                                           |                                                                        |                      |             |                               |              |                       |         |                                                                                                    |                                         |                         |
| 2                                       | A          | в        | a                  | D D          | E E                                                       | I E II                                                                 | a                    | I H         | 1 E                           | J. I         | К                     | 6 1     | м                                                                                                    | CONTO                                   | 0                       |
|                                         |            |          |                    |              |                                                           | 天皇                                                                     | 局査 第89回日本            | 207240 p.p. | 上就技动                          | <b>发现 三种</b> | 大会 [                  | 自油・井里   | 44412.00                                                                                                    |                                         |                         |
| 2 1                                     | 5.3        | 合教派      | のために必要な            | 観日内での大会(     | ●務局・南泊機関                                                  | の個人情報の提供                                                               | こついて同意の上、中区          | みます。        | Contraction of the local data |              | and the second second | 1000    | Contraction of the local distance of the local distance of the loc | -                                       |                         |
| 3                                       | -          | -        | 1                  |              | -                                                         | and a second                                                           |                      | 1           |                               |              |                       |         | 前日希望                                                                                                    |                                         | -                       |
| 4                                       |            | 未定       | 拳加着名(驻)            | 参加者名(名)      | 参加者4万方(柱)<br>※全角カタカナ                                      | 参加各省カナ(名)<br>※全角カタカナ                                                   | #10種形                | 性的          | 9/8(火)                        | 9/9(76)      | 9/10(木)               | 9/11(金) | 9/12(±)                                                                                                    | <ul><li>第1希望</li><li>第8ランク</li></ul>    | 第2希望<br>宿舎ラン            |
| Ð                                       | 4          |          |                    |              |                                                           |                                                                        |                      |             |                               |              |                       |         |                                                                                                    |                                         |                         |
| 7                                       | 2          |          |                    |              |                                                           |                                                                        |                      |             |                               |              |                       |         |                                                                                                    |                                         |                         |
|                                         | 3          |          |                    |              |                                                           |                                                                        |                      |             |                               |              |                       |         |                                                                                                    |                                         |                         |
| 1                                       | - 4        |          |                    |              |                                                           |                                                                        |                      |             |                               |              |                       |         |                                                                                                    |                                         |                         |
| 2                                       | 5          | 3        |                    |              |                                                           |                                                                        |                      |             |                               |              |                       |         |                                                                                                    |                                         |                         |
| ř.                                      | 6          |          |                    |              |                                                           |                                                                        |                      |             |                               |              |                       |         |                                                                                                    |                                         |                         |
| 2                                       | 7          | -        |                    |              |                                                           |                                                                        |                      | -           |                               |              |                       |         |                                                                                                    |                                         |                         |
| 1                                       | 8          |          |                    |              |                                                           |                                                                        |                      | -           |                               |              |                       |         |                                                                                                    |                                         | 1                       |
| 4                                       | 9          | 1        |                    |              |                                                           |                                                                        |                      |             |                               |              |                       |         |                                                                                                    |                                         |                         |
| ÷.                                      | 10         | -        |                    |              |                                                           |                                                                        |                      |             |                               |              |                       |         |                                                                                                    | -                                       | 14                      |

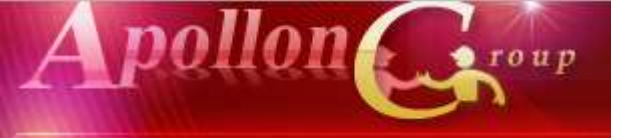

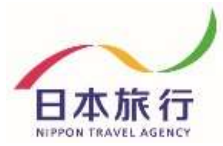

### ⑦黄色のセルに入力をします。 (入力例)

|   |          |         |                        | 題                   | 副盃 第89回日本    | 学生建   | 機物    | 随手的     |          | 鼬·絆     | 瞅割      |                    |              |          |          |         |         |
|---|----------|---------|------------------------|---------------------|--------------|-------|-------|---------|----------|---------|---------|--------------------|--------------|----------|----------|---------|---------|
| 刬 | のために必要な  | E内TO大会  | 轉引。認識                  | 的影響の影               | HEONITE BOLL | 込みます。 |       |         |          |         |         |                    |              |          | _        |         |         |
|   |          |         | -                      | ********            |              |       |       |         |          |         | 翻耀      |                    |              |          | 27512    | 助日には    | 最(だ衣)   |
| 栽 | \$086(E) | 教知者名(名) | 90464/17(は)<br>※全角カタカナ | 家设在白山八白)<br>派全角为夕为力 | 韓国           | 볨     | 98(9) | 9/9(\$) | 9/10(\$) | 9/11(金) | 9/12(±) | <u></u> 艱程<br>酷うンク | 取程<br>11852月 | 糧<br>理約7 | 9/10(\$) | 9(11(金) | 9/12(±) |
| 1 |          |         | -                      |                     | 3            | 4     |       |         |          |         |         |                    |              | 7        | -        |         | -       |
|   |          |         | 2                      |                     |              |       |       |         | 6        |         |         |                    |              |          |          | 8       |         |
|   |          |         |                        |                     |              |       |       |         |          |         |         |                    |              |          |          |         |         |
|   |          |         |                        |                     |              |       |       |         |          |         |         |                    |              |          |          |         |         |

| ① <b>未定</b> | 選手がまだ決まっていない場合は「未定」に〇を入れます。<br>後日、選手が決まり次第登録してください。 |
|-------------|-----------------------------------------------------|
| ②参加者名       | 監督・選手の名前を入力します。                                     |
| ③参加種別       | 該当する種別をプルダウンで選択します。                                 |
| ④性別         | 性別をプルダウンで選択します。                                     |
| ⑤宿泊希望日程     | 宿泊希望日の食事区分をプルダウンで選択します。                             |
| ⑥希望宿舎ランク    | ご希望のランクをプルダウンで選択します。                                |
| ⑦希望部屋タイプ    | 1室の利用人数をプルダウンで選択します。                                |
| 8お弁当        | 希望の個数を1名ずつプルダウンで選択します。                              |

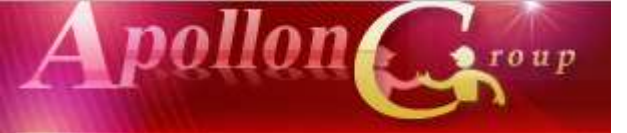

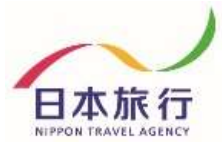

### ⑧全て入力し終わったら、 シート左上の▲をクリックして全選択状態にします。

| H    | <b>•</b> - ⇔    | Q. 49 | Ŧ                |                 |                 |                        |                     |         | m                    |
|------|-----------------|-------|------------------|-----------------|-----------------|------------------------|---------------------|---------|----------------------|
| ファイル | ホーム             | 挿入    | ページ レイアウト        | 数式 デー           | 9 校閲 表示         | 開発 ♀ 実行(               | したい作業を入力してください      |         |                      |
|      | み切り取り<br>□□ つピー |       | メイリオ             | - 11            | • A A = =       | = ≫- 皆折                | り返して全体を表示する         |         | -                    |
| 貼り付け | LE □L □         | /貼り作  | B I U            | -   🗄 -   🌆 - 1 | A -   ≟ -   ≡ ≡ | ≡ 重重 圍せ                | ルを結合して中央揃え 🔹 💱 🔹 🤊  | 6 ° €.0 | ) .00<br>) →.0<br>書: |
|      | クリップボ           | ٢     | G                | フォント            | 5               | 配置                     | 5                   | 数値      | 5                    |
| T17  |                 | : ×   | √ f <sub>x</sub> |                 |                 |                        |                     |         |                      |
| 1    |                 | в     | с                | D               | E               | F                      | G                   | н       | I                    |
|      |                 |       |                  |                 |                 | 天皇                     | <b>星賜盃 第89回日本</b> 学 | ∕生陸_    | 上競技                  |
|      | 2 🗆 🕇           | く会参加の | のために必要な          | 範囲内での大会         | 事務局・宿泊機関        | への個人情報の提               | 供について同意の上、申込        | みます。    |                      |
|      | 3               |       |                  |                 | 参加来久力十(姓)       | 参加来久力+(久)              |                     |         |                      |
|      | 4               | 未定    | 参加者名(姓)          | 参加者名(名)         | ※全角力タカナ         | ※1111117(石)<br>※全角力夕力ナ | 参加種別                | 性別      | 9/8(火                |
|      | 5               |       |                  |                 |                 |                        |                     |         | -,-(/(               |
|      | 6 1             |       | 日旅               | 太郎              | ニチリョ            | タロウ                    | 監督・コーチ・引率教員等(002)   | 男性      |                      |
|      | 7 2             |       | 日旅               | 次郎              | ニチリョ            | ジロウ                    | 学生(001)             | 男性      |                      |
|      | 8 3             |       | 日旅               | 三郎              | ニチリョ            | サブロウ                   | 学生(001)             | 男性      |                      |
|      | 9 4             |       | 日旅               | 花子              | ニチリョ            | ハナコ                    | 応援団(003)            | 女性      |                      |
|      | 10 5            | 0     |                  |                 |                 |                        | バス乗務員(004)          | 男性      |                      |
|      |                 |       |                  |                 |                 |                        |                     |         |                      |

# ⑨そのまま右クリックをしてメニューを表示し、「コピー」を選択します。

|    | 1   | A   | В               | 0             |            | D       | E         | F         | G                 | Н    | Ι      |
|----|-----|-----|-----------------|---------------|------------|---------|-----------|-----------|-------------------|------|--------|
| _  | ¥   | 切り  | 取り( <u>T</u> )  |               |            |         |           | 天皇        | 劉賜盃 第89回日本学       | 生陸_  | 上競技対   |
| L  | Eg. | 3Ľ- | -( <u>C</u> )   |               | J          | 囲内での大会  | 事務局・宿泊機関  | への個人情報の提  | 供について同意の上、申込      | みます。 |        |
| З  | ß   | 船り  | 1917のオ.         | />=>:         |            |         | 参加考2力十(姓) | 参加老夕力十(夕) |                   |      |        |
| 4  |     | 形式  | を選択し            | て貼り付け(        | <u>5</u> ) | 参加者名(名) | ※全角力夕力ナ   | ※全角力夕力ナ   | 参加種別              | 性別   | 9/8(火) |
| 6  | Ĵ   | 72- |                 | _)            |            | 郎       | ニチリョ      | タロウ       | 監督・コーチ・引率教員等(002) | 男性   |        |
| 7  |     | 挿入  | ( <u>I</u> )    |               |            | 郎       | ニチリョ      | ジロウ       | 学生(001)           | 男性   |        |
| 8  |     | 削除  | ŧ( <u>D</u> )   |               |            | 郎       | ニチリョ      | サブロウ      | 学生(001)           | 男性   |        |
| 9  |     | 数式  | と値のクリ           | ア( <u>N</u> ) |            | 汓       | ニチリョ      | ハナコ       | 応援団(003)          | 女性   |        |
| 10 | Æ.  | クイッ | ック分析( <u>Q</u>  | 2)            |            |         |           |           | バス乗務員(004)        | 男性   |        |
| 11 |     | フィル | ノター( <u>E</u> ) |               | •          |         |           |           |                   |      |        |
|    |     | 並べ  | 替え( <u>O</u> )  |               | Þ          |         |           |           |                   |      |        |
|    | ţ   | UXC | 小の挿入            | ( <u>M</u> )  |            |         |           |           |                   |      |        |

コメントの削除(M)

エ セルの書式設定(<u>F</u>)…

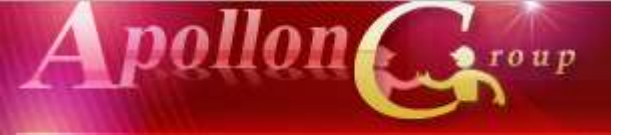

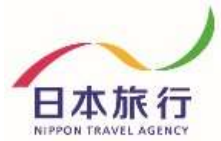

⑩参加登録のページを開き、「参加者データインポート」を クリックし、画面を開きます。

天皇賜盃 第89回日本学生陸上競技対校選手権大会

| ↓ はじめての方へ                                                                                                    | News&Topics 『天皇賜盃 第89回日本学生陸上競技対校選手権大会』 宿泊・昼食弁当 ご予約用ホームページ こちらは「天皇賜盃 第89回日本学生陸上競技対校選手権大会」の宿泊・昼食弁当のお申込受付ページです。 日本特任 家園主席主任、中本へにご告知されるとちゃの定泊と居会台がのわず町も切がさせてほくこととわ |
|----------------------------------------------------------------------------------------------------|----------------------------------------------------------------------------------------------------|
| <ul> <li>□ 予約する</li> <li>▲ 参加者登録</li> </ul>                                                                                                    | ロ本旅行新潟支店では、本人会にこ参加される智様の借泊と登良并当のお手能を担当させて頂くこととな<br>りました。<br>何卒、よろしくお願い申し上げます。                                                                                  |
| 参加者データインボート     個人情報の取扱いについて                                                                                                    |                                                                                                    |
| 🧎 はじめての方へ                                                                                                    | 参加者データインポート                                                                                                    |
| <ul> <li>○ 団体情報編集</li> <li>ログアウト</li> </ul>                                                                                                    |                                                                                                    |
| <ul> <li>三 予約する</li> <li>▲ 参加者登録</li> <li>Main And Main And And Main And Main And And And And And And And And And An</li></ul> |                                                                                                    |
| 個人情報の取扱いについて                                                                                                    |                                                                                                    |
|                                                                                                    | 確認画面へ                                                                                                    |

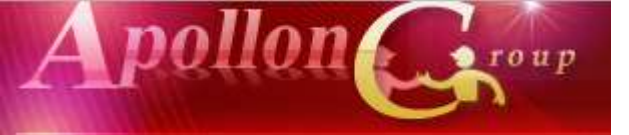

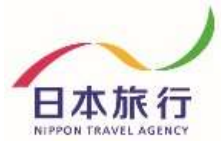

## ①青い枠内で左クリックをし、「参加者データインポート」画面にカーソルを入れます。

| 🧎 はじめての方へ     | 参加者データインポート |  |
|---------------|-------------|--|
| ● 団体情報編集      |             |  |
| ログアウト         |             |  |
| 💻 予約する        |             |  |
| 🔺 参加者登録       |             |  |
| 🕑 参加者データインポート |             |  |
| 個人情報の取扱いについて  |             |  |
|               | 8           |  |
|               | 確認画面へ       |  |

### **⑫右クリックで「貼り付け」を選択します。**

| 体情報編集     | 取消(U)         | Ctrl+Z            |
|-----------|---------------|-------------------|
|           | やり直し(R)       | Ctrl+Shift+Z      |
|           | 切り取り(T)       | Ctrl+X            |
| する        | ⊐ピー(C)        | Ctrl+C            |
|           | 貼り付け(P)       | Ctrl+V            |
| 加者登録      | ノレーンテキストとして助い | UNING CER+SNIRC+V |
| 者データインポート | すべて選択(A)      | Ctrl+A            |
|           | スペルチェック(S)    |                   |
| 服の取扱いについて | 文章の方向         | 3K:               |
|           | 検証(I)         | Ctrl+Shift+I      |
|           | L             |                   |
|           |               | 確認画面へ             |

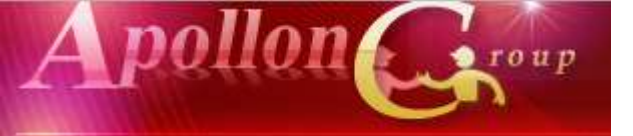

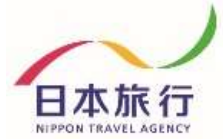

### 13貼り付けたら、「確認画面へ」をクリックします。

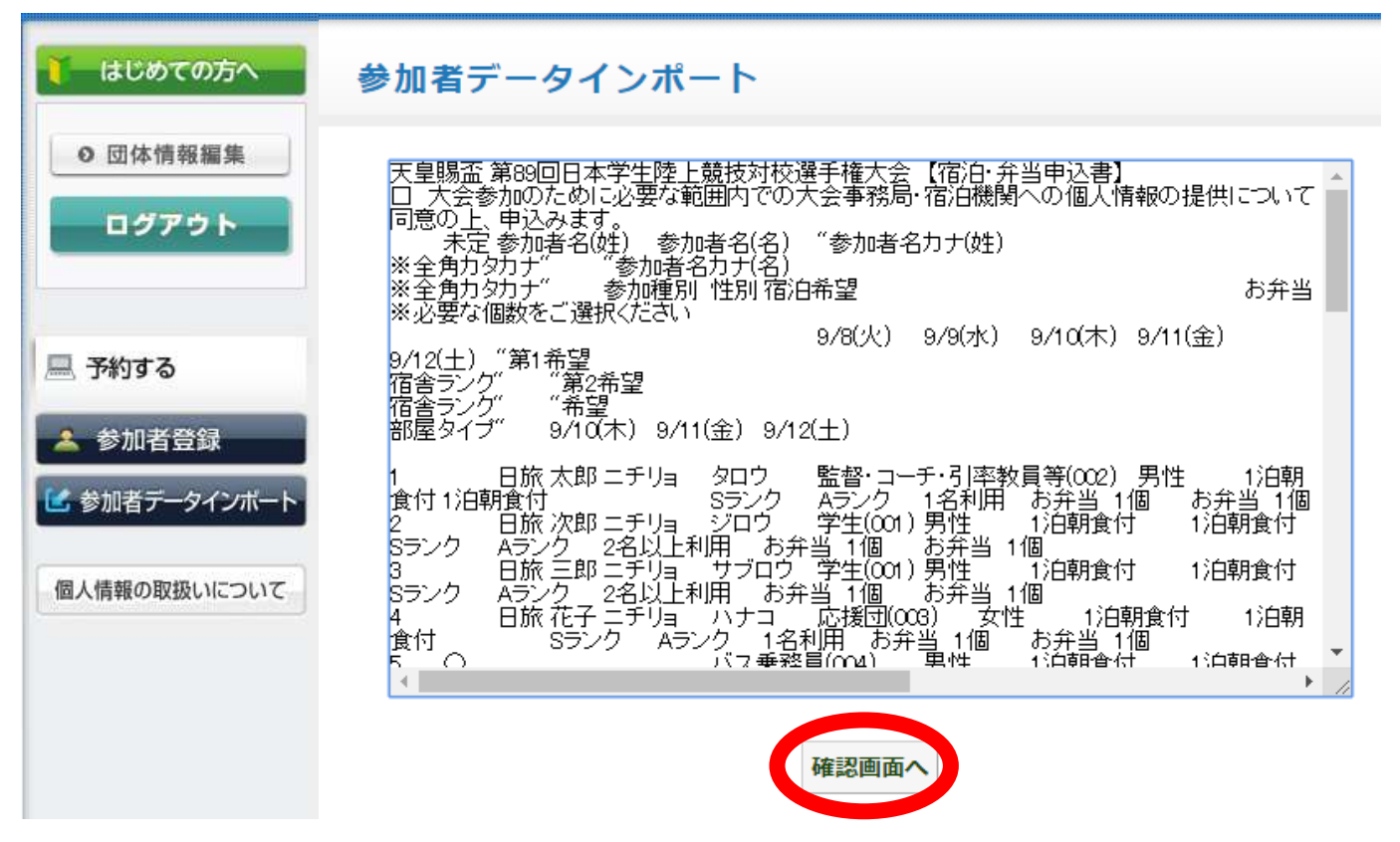

### **⑭内容を確認して、「この内容で取り込む」をクリックします。**

| 🊺 はじめての方へ                                   | 参                    | 加者:           | データイ         | インポート     |                   |    |           |
|---------------------------------------------|----------------------|---------------|--------------|-----------|-------------------|----|-----------|
| <ul> <li>○ 団体情報編集</li> <li>ログアウト</li> </ul> | 以 <sup>-</sup><br>参/ | 下の内容<br>Ju者リス | 字で登録して。<br>ト | よろしいですか?  |                   |    |           |
|                                             |                      | 未定            | 参加者名         | 参加者名力ナ    | 参加種別              | 性別 | 宿泊希望(9/8) |
| 💻 予約する                                      | 1                    |               | 日旅 太郎        | ニチリョ タロウ  | 監督・コーチ・引率教員等(002) | 男性 |           |
| 🔒 参加者登録                                     | 2                    |               | 日旅 次郎        | ニチリョ ジロウ  | 学生(001)           | 男性 |           |
| ▲ 参加者データインポート                               | З                    |               | 日旅 三郎        | ニチリョ サブロウ | 学生(001)           | 男性 |           |
|                                             | 4                    |               | 日旅 花子        | ニチリョ ハナコ  | 応援団(008)          | 女性 |           |
| 個人情報の取扱いについて                                | 5                    | 0             |              |           | バス乗務員(004)        | 男性 |           |
|                                             | 4                    |               |              |           |                   |    | Þ         |
|                                             |                      |               |              | この内容      | 存で取り込む 戻る         |    |           |

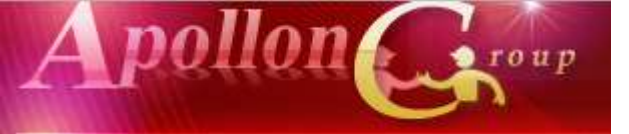

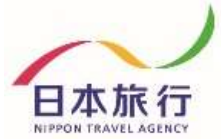

### (5)取り込みが完了しました。 「参加者登録」から登録内容が確認できます。

|                          | は                                                                       | じめ                             | での                                        | 方へ          |                            | 参                                                                                                    | 加者データ          | 71     | ンポー         | - ト                    |                |          |          |           |               |               |   |
|--------------------------|-------------------------------------------------------------------------|--------------------------------|-------------------------------------------|-------------|----------------------------|----------------------------------------------------------------------------------------------------|----------------|--------|-------------|------------------------|----------------|----------|----------|-----------|---------------|---------------|---|
|                          | 0 g                                                                     | ゆり                             | 青報編                                       | 集<br>ト      |                            |                                                                                                    | 🕑 র্ল – ୨୭୪ଟ୍র | 鑑录しま   | ました。        |                        |                |          |          |           |               | ]             |   |
|                          | <ul> <li>予約</li> <li>参加</li> <li>連邦</li> <li>ファ</li> <li>人情幸</li> </ul> | )す<br>加<br>者<br>デ<br>イル<br>級の国 | 5<br><del>(登録</del><br>ータイ<br>示アッ:<br>双扱い | (ンボー<br>ブロー | Ϋ́                         |                                                                                                    |                |        |             |                        | 加車込            |          |          |           |               |               |   |
| 17日411日<br>12. ご予約<br>18 |                                                                         | 2535.<br>1840<br>1 82          | DIGR<br>BIGR                              | たまで予約       | 122時にいい<br>第2月たも<br>単加約4.5 | たします。<br>わた9981日<br>19                                                                                                    | #####          | 11.9   | #884# (N/4) | -                      |                | -        | -        | R162885>0 | #262885>>0    |               | 1 |
| arxes.                   |                                                                         |                                | -                                         | 1.000       | 1.007219                   | Line of t                                                                                                    |                | 12010  |             | Charles and the second |                | 14.0     |          | 22112-001 | 1000000000000 | (Testernation |   |
|                          | 0.3                                                                     | -                              | 100                                       | 1.04        | 1 (141)                    | 1000                                                                                                    | 58-2-7-18885+  |        |             | Complete al            | Completion (a) |          | -        | 4929 4    | A529 *        | 1000          |   |
|                          |                                                                         |                                | 100                                       | 1.24        | 5402                       | iter prover                                                                                                    |                | 10.00  |             | 104041                 | Lines a        |          | -        | 10.00     | ABOR          | 25112418      |   |
|                          |                                                                         |                                |                                           | 1.82        | 10.61/m                    | (net)                                                                                                    | 100            | 20.4   |             | Lines .                | 100001         |          |          | 8958 4    | 4710          | 12.8.00       |   |
|                          |                                                                         |                                |                                           |             | 1 10000                    | in the second second se | CORE -         |        |             | Lines .                | Lines and      |          |          | 1020 1    | ARCOLUMN      | LAND A        |   |
|                          |                                                                         |                                |                                           |             |                            |                                                                                                    |                | and at |             |                        |                |          |          |           |               |               |   |
| TAN                      |                                                                         |                                |                                           |             |                            |                                                                                                    |                |        |             | λ <b>γ</b>             |                | メックをつけた書 | eff cars |           |               |               |   |

### こちらから修正・追加登録も可能です。

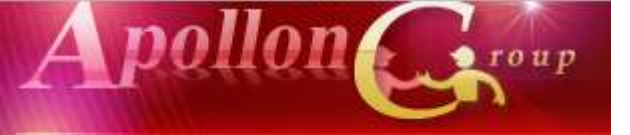

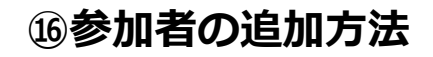

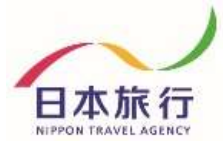

### 天皇賜盃 第89回日本学生陸上競技対校選手権大会

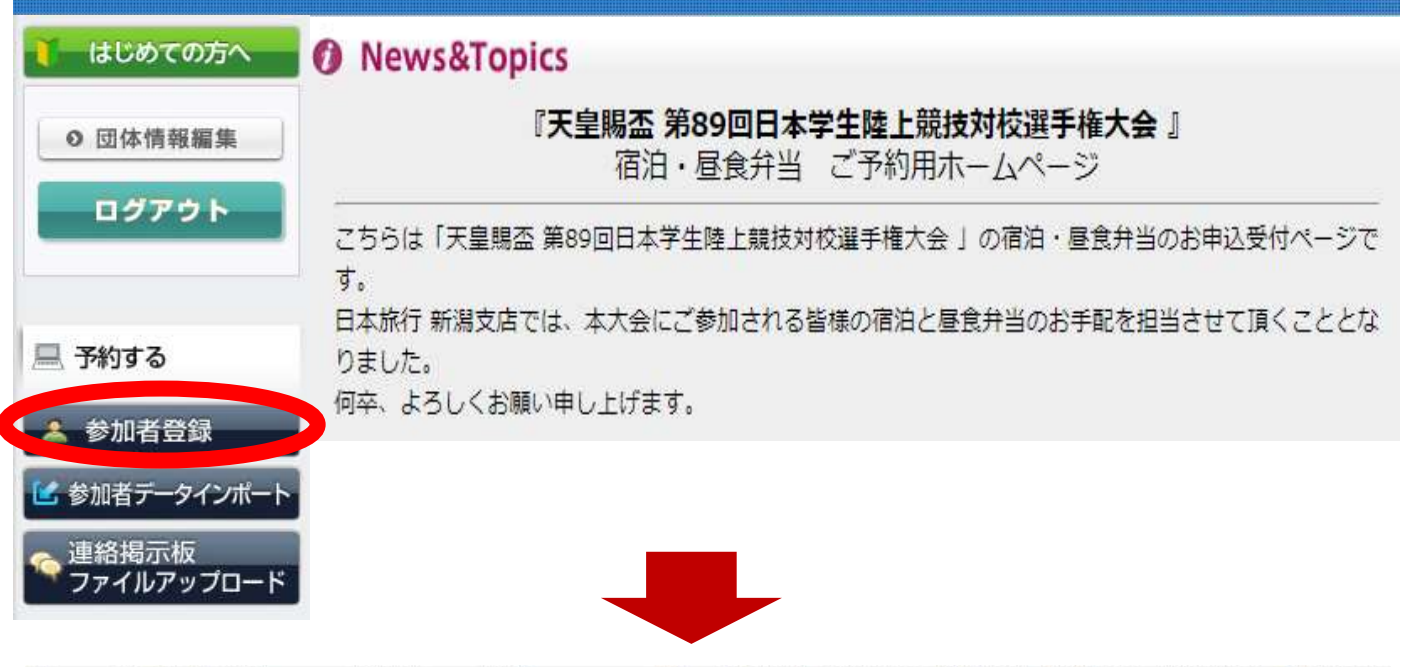

| 削除<br>全チェック | 更新  | 借号 | 未定 | 参加者名 | 6               | 参加者名力 | ) <del>,</del> | @ 加種別         | 性別   | 宿泊希望 (9/8) | 宿泊希望(9/9) | 宿泊希望(9/10) | 宿泊希望 (9/11) | 宿泊希望(9/12) | 第1希望宿舎ランク |
|-------------|-----|----|----|------|-----------------|-------|----------------|---------------|------|------------|-----------|------------|-------------|------------|-----------|
| 8           | ¢,  | 26 | 0  | 日旅   | 太郎              | ニチリョ  | タロウ            | 監督・コーチ・引軍教員等▼ | 男性 🔻 | -          | 1泊朝食付 🔻   | 1泊朝我们 •    | •           | •          | Sランク ・    |
| 0           | Ű.  | 27 | 0  | 日銘   | 次部              | ニチリョ  | 300            | [¥± •]        | 男性・  |            | 1泊朝食付 •   | 1治朝食付 •    | •           | -          | 5ランク・     |
| 8           | ij. | 28 | 10 | 日纳   | 1 ( <b>Ξ</b> 85 | ニチリョ  | サブロウ           | [¥± •]        | 男性 • | -          | 1泊朝食付 🔻   | 1治朝食付 •    | •           | -          | 5520 •    |
| 8           | Ű.  | 29 | 0  | 日旅   | 花子              | ニチリョ  | ハナコ            | 店類团 •         | 女性・  |            | 1泊朝食付 🔻   | 1泊朝食付 •    | •           | -          | 5520 •    |
| 0           | ü   | 35 | 2  | -    | 1               |       |                | バス重務員・        | 男性 🔻 | -          | 1泊朝食付 🔻   | 1泊朝食付 •    | •           | •          | 5527 •    |

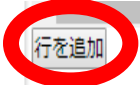

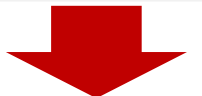

| 戦隊<br>金チェック | 更新 | 番号 | 未定 | 参加有名 |    | 參加者名力 | <i>i</i> t | 參加種別          | 性別   | 宿泊希望 (9/8) | 宿泊希望 (9/9) | <b>衛泊希望(9/10)</b> | 宿泊希望 |
|-------------|----|----|----|------|----|-------|------------|---------------|------|------------|------------|-------------------|------|
| 0           | Ø. | 26 | 0  | 日放   | 大郎 | ニチリョ  | 900        | 監督・コーチ・引率教員等・ | 男性・  | •          | 1泊朝食付 •    | 1治親務付 *           | Ĩ.   |
| 0           | 63 | 27 | 0  | 日旅   | 次部 | ニチリョ  | 202        | <b>孝</b> 生 •  | 男性 • | •          | 1泊朝食行 •    | 1泊朝食行 *           | Ľ.   |
| 8           | 8  | 28 | 8  | 日族   | 三郎 | ニチリョ  | サブロウ       | 学生 •          | 男性 • | •          | 1治朝食付 •    | 1日時我们 •           | 1    |
| (D)         | 82 | 29 | 0  | E M  | 祖子 | ニチリョ  | ハナコ        | 応援団 •         | 女性 • | •          | 1泊朝食付 •    | 1泊朝意付 •           |      |
|             | 0  | 35 | 2  |      |    |       |            | /(ス要務員 ・      | 男性・  | •          | 1泊朝食付 •    | 1泊朝意行 *           |      |
|             | 6  |    |    |      |    | 1.1   |            | 2.            |      |            |            |                   | E.   |

追加欄に必要事項を入力後、登録してください

メクリア

√登録

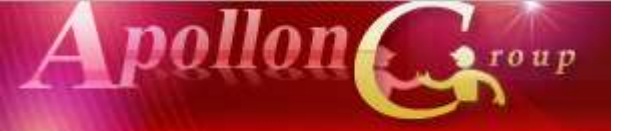

### ①参加者の取消方法

天皇賜盃 第89回日本学生陸上競技対校選手権大会

| 🚺 はじめての方へ              | News&Topics                                                                    |
|------------------------|--------------------------------------------------------------------------------|
| ○ 団体情報編集               | 『天皇賜盃 第89回日本学生陸上競技対校選手権大会』<br>宿泊・昼食弁当 ご予約用ホームページ                               |
| ログアウト                  | こちらは「天皇賜盃 第89回日本学生陸上競技対校選手権大会 」の宿泊・昼食弁当のお申込受付ページで<br>す。                        |
| ■ 予約する                 | 日本旅行 新潟支店では、本大会にご参加される皆様の宿泊と昼食弁当のお手配を担当させて頂くこととな<br>りました。<br>何卒、よろしくお願い申し上げます。 |
| を学が自己球<br>に参加省フーソイノボート |                                                                                |
| 🤏 連絡掲示板<br>ファイルアップロード  |                                                                                |

### 取り消す方の「削除」欄に☑を入れ 『チェックをつけた参加者を削除』をクリック

|                      | 更新                | 番号                          | 未定          | 参加者名                                     | 参加者名力ナ                                                                     | 参加種別                                   | 性別   | 宿泊希望(9/8)                                                              | 宿泊希望(9/9)         | 宿泊希望(9/10)                                 |
|----------------------|-------------------|-----------------------------|-------------|------------------------------------------|----------------------------------------------------------------------------|----------------------------------------|------|------------------------------------------------------------------------|-------------------|--------------------------------------------|
|                      |                   | 26                          |             | 日旅 太郎                                    | ニチリョ タロウ                                                                   | 監督・コーチ・引率教員等 ▼                         | 男性 ▼ | <b></b>                                                                | 1泊朝食付 ▼           | 1泊朝食付 ▼                                    |
|                      |                   | 27                          |             | 日旅 次郎                                    | ニチリョ ジロウ                                                                   | 学生                                     | 男性 ▼ | •                                                                      | 1泊朝食付 🔻           | 1泊朝食付 ▼                                    |
|                      |                   | 28                          |             | 日旅 三郎                                    | ニチリョ サブロウ                                                                  | 学生                                     | 男性 ▼ | •                                                                      | 1泊朝食付 🔻           | 1泊朝食付 ▼                                    |
|                      |                   | 29                          |             | 日旅花子                                     | ニチリョ ハナコ                                                                   | 応援団   ▼                                | 女性▼  | <b></b>                                                                | 1泊朝食付 🔻           | 1泊朝食付 ▼                                    |
|                      |                   | 35                          |             |                                          |                                                                            | バス乗務員 ▼                                | 男性 ▼ | •                                                                      | 1泊朝食付 ▼           | 1泊朝食付 ▼                                    |
|                      |                   |                             |             |                                          |                                                                            |                                        |      |                                                                        |                   |                                            |
| 参加者を削                | 除しる               | ました                         |             | •                                        |                                                                            |                                        |      |                                                                        |                   |                                            |
| 参加者を削<br>削除<br>      | 降しる 更新            | ました                         | ₹<br>テ<br>未 | 定 参加者名                                   | 参加者名カナ                                                                     | 参加種別                                   |      | 性別                                                                     | 宿泊希望(9/8)         | 宿泊希望(9/9)                                  |
| 参加者を削<br>削除<br>      | 東新                | ました<br>番号<br>27             | 于 未         | 定 参加者名<br>日旅 次創                          | 参加者名カナ<br>ふ<br>二チリョ                                                        | - 参加種別<br>ジロウ 学生                       |      | <b>性別</b><br>▼ 男性 ▼                                                    | 宿泊希望(9/8)         | <b>宿泊希望(9/9)</b><br>1泊朝食付 ▼                |
| 参加者を削<br>削除<br>全チェック | 除し。<br>更新         | ました<br>番号<br>27<br>28       |             | <b>定参加者名</b><br>日旅 次創<br>日旅 三創           | 参加者名カナ       「ニチリョ」       「ニチリョ」       「ニチリョ」                              | - 参加種別<br>ジロウ 学生<br>サブロウ 学生            |      | 性別         ▼       男性 ▼         ▼       男性 ▼                           | 宿泊希望(9/8)<br><br> | 宿泊希望(9/9)<br>1泊朝食付 ▼<br>1泊朝食付 ▼            |
| 参加者を削<br>削除<br>全チェック | <b>除し</b> 。<br>更新 | ました<br>番号<br>27<br>28<br>29 |             | <b>定 参加者名</b><br>日旅 次創<br>日旅 三創<br>日旅 花子 | 参加者名カナ       5     ニチリョ       5     ニチリョ       5     ニチリョ       5     ニチリョ | · 参加種別<br>ジロウ 学生<br>サブロウ 学生<br>ハナコ 応援団 |      | 性別       、     男性 、       、     男性 、       、     男性 、       、     女性 、 | 宿泊希望(9/8)         | 宿泊希望(9/9)<br>1泊朝食村 ▼<br>1泊朝食村 ▼<br>1泊朝食村 ▼ |

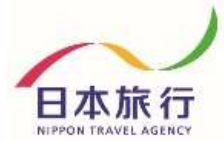

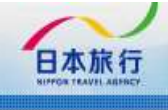

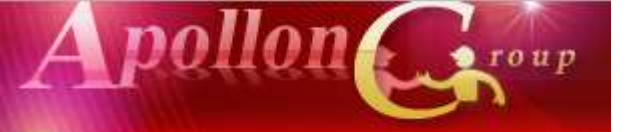

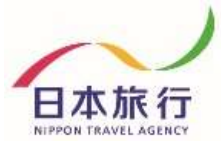

### 18連絡掲示板へのメッセージ入力 弊社への連絡事項がありましたらご入力ください。

| 🊺 はじめての方へ                                                         | 連絡揭示板                                    |
|-------------------------------------------------------------------|------------------------------------------|
| <ul> <li>○ 団体情報編集</li> <li>ログアウト</li> </ul>                       | 新規書き込み                                   |
|                                                                   | 旅館タイプでもOKです<br>メッセージ                     |
| 💻 予約する                                                            | 添付ファイル         ファイルを選択         選択されていません |
| <ul> <li>参加者登録</li> <li>参加者データインポート</li> <li>(すなりロニレロ)</li> </ul> | 書き込み                                     |
| 理給海小板<br>ファイルアップロード<br>個人情報の取扱いについて                               | <b>書き込み一覧</b><br>書き込みはまだありません。           |
| <ul> <li>はじめての方へ</li> <li>の団体情報編集</li> <li>ログアウト</li> </ul>       | 連絡掲示板                                    |
|                                                                   | メッセージ                                    |
| 💻 予約する                                                            | ※付ファイル ファイルを選択 選択されていません                 |
| <ul> <li>参加者登録</li> <li>参加者データインボート</li> <li>連絡掲示板</li> </ul>     | 書き込み一覧                                   |
| <b>ファイルアップロ</b> ード                                                | 旅館タイプでもOKです                              |
| 個人情報の取扱いについて                                                      | お客様<br>2020-03-18 14:53:56               |
|                                                                   |                                          |

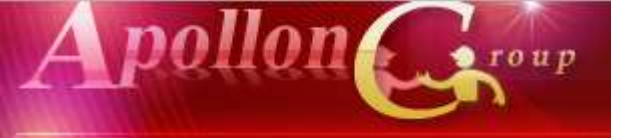

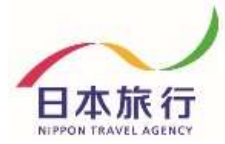

## ※データインポートが上手くいかない、分からない場合は 必要事項を入力した『登録用エクセルファイル』を添付し、 niigata\_taikai@nta.co.jpまでメールをご送信ください。

(件名は『第89回日本学生陸上競技対校選手権大会 参加者登録』 としてお送りくださいますようお願い致します)

### その他操作方法でご不明な点がございましたら、 以下までお問い合わせください。

### 予約・システム操作についてのお問い合わせ

株式会社日本旅行 新潟支店 担当:保科均・佐藤豊・柴田奈々 TEL:025-248-1013 FAX:025-248-6167 E-mail:niigata\_taikai@nta.co.jp 営業日・営業時間:月~金09:30-17:30(土・日・祝日は休みです)